# App端如何从岸基库存申领物料、备件及油料 (文档)

用户登录互海通App端,切换至"管理"界面,点击"库存管理→库存申领",进入库存申领界面,点击"+",进入新增领用界面,选择申领船舶、类型和部门后点击"确定"

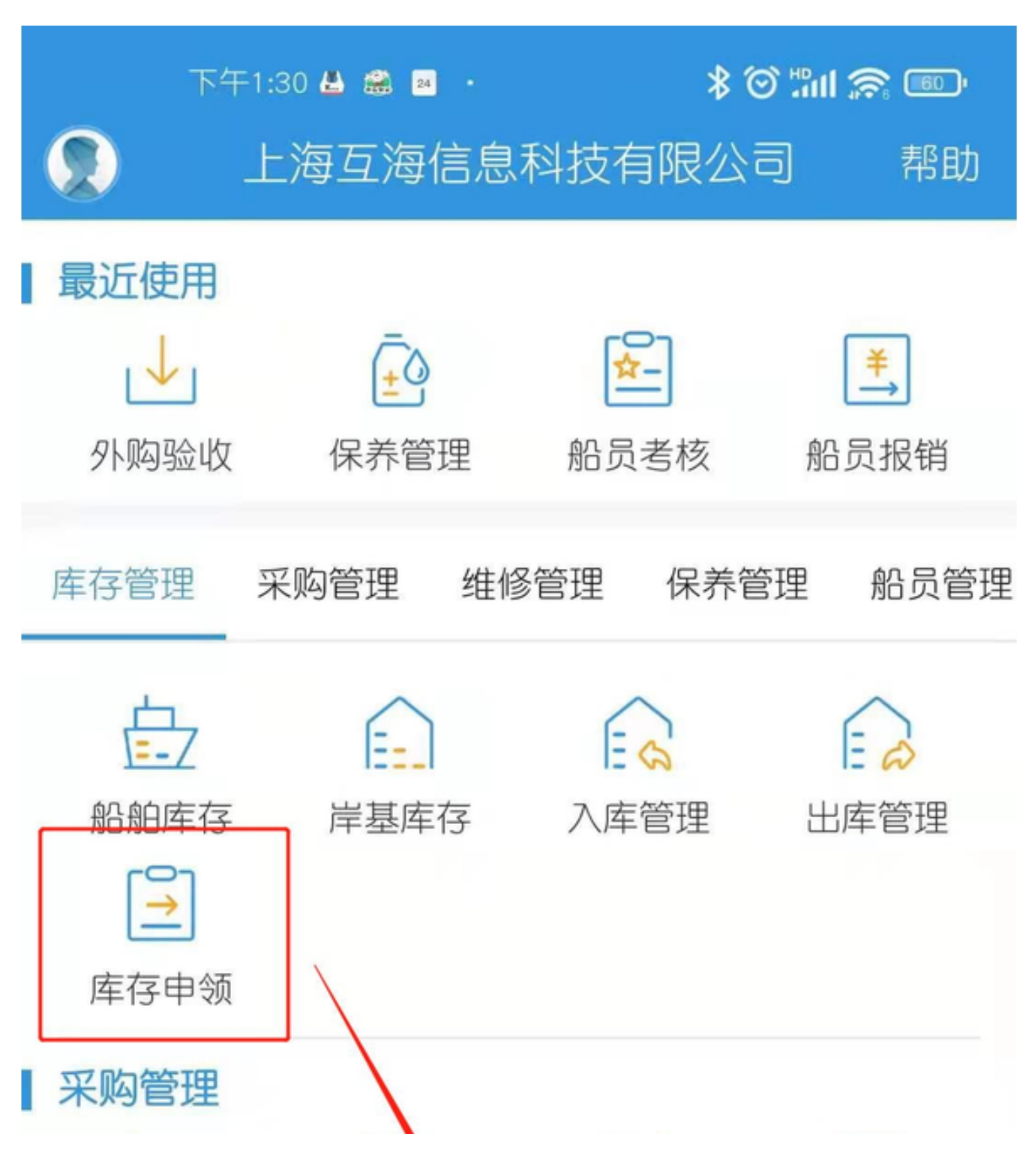

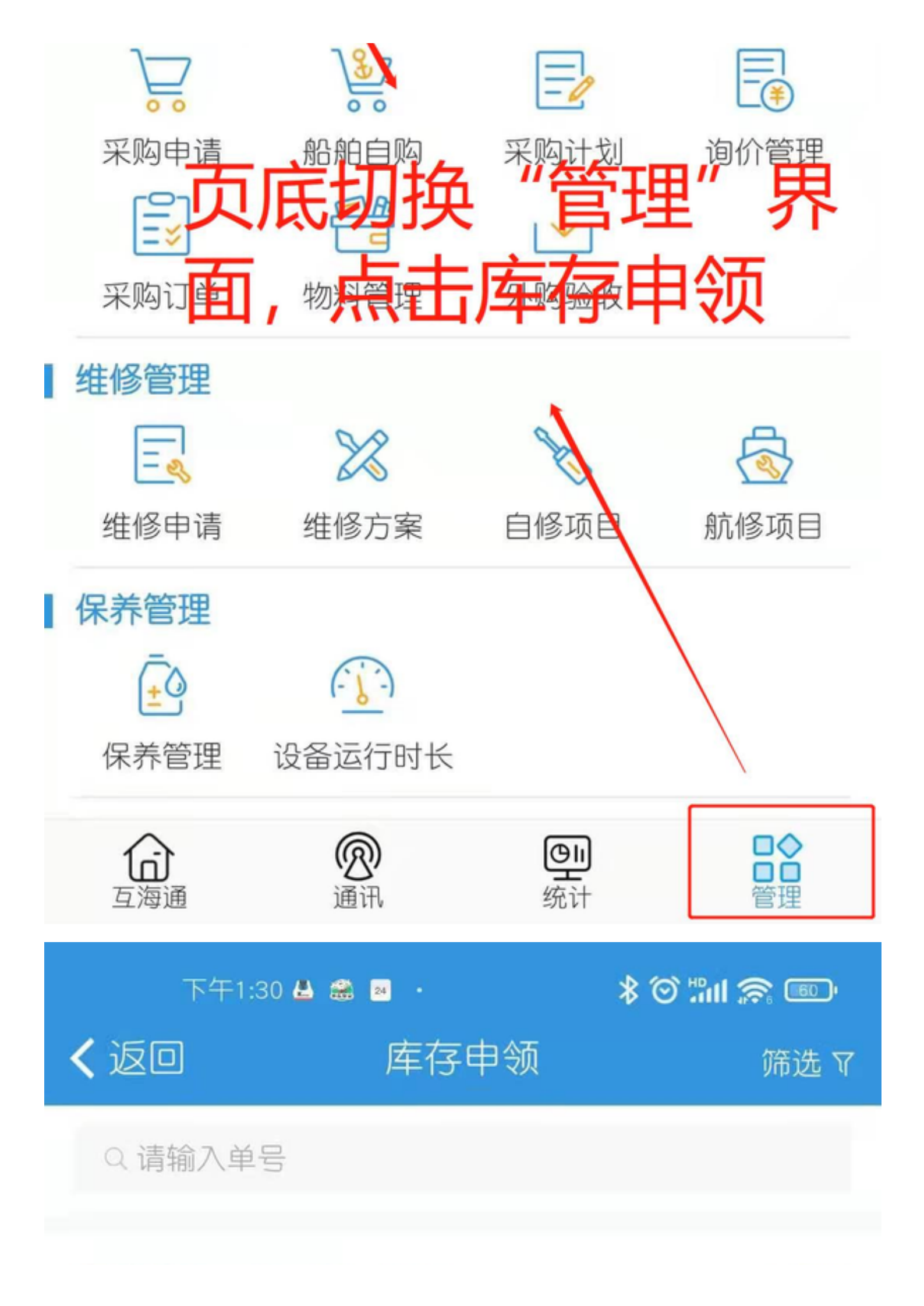

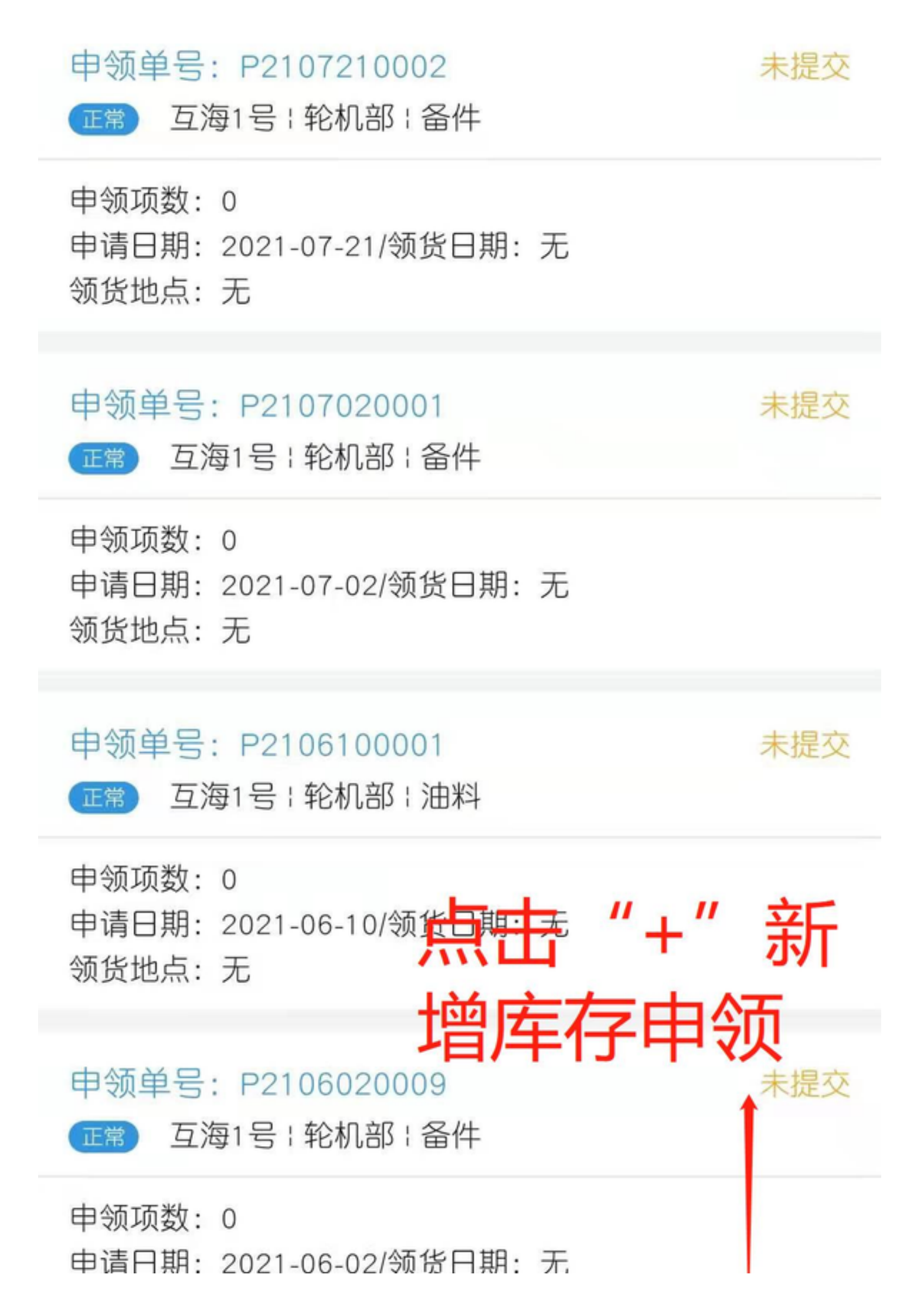

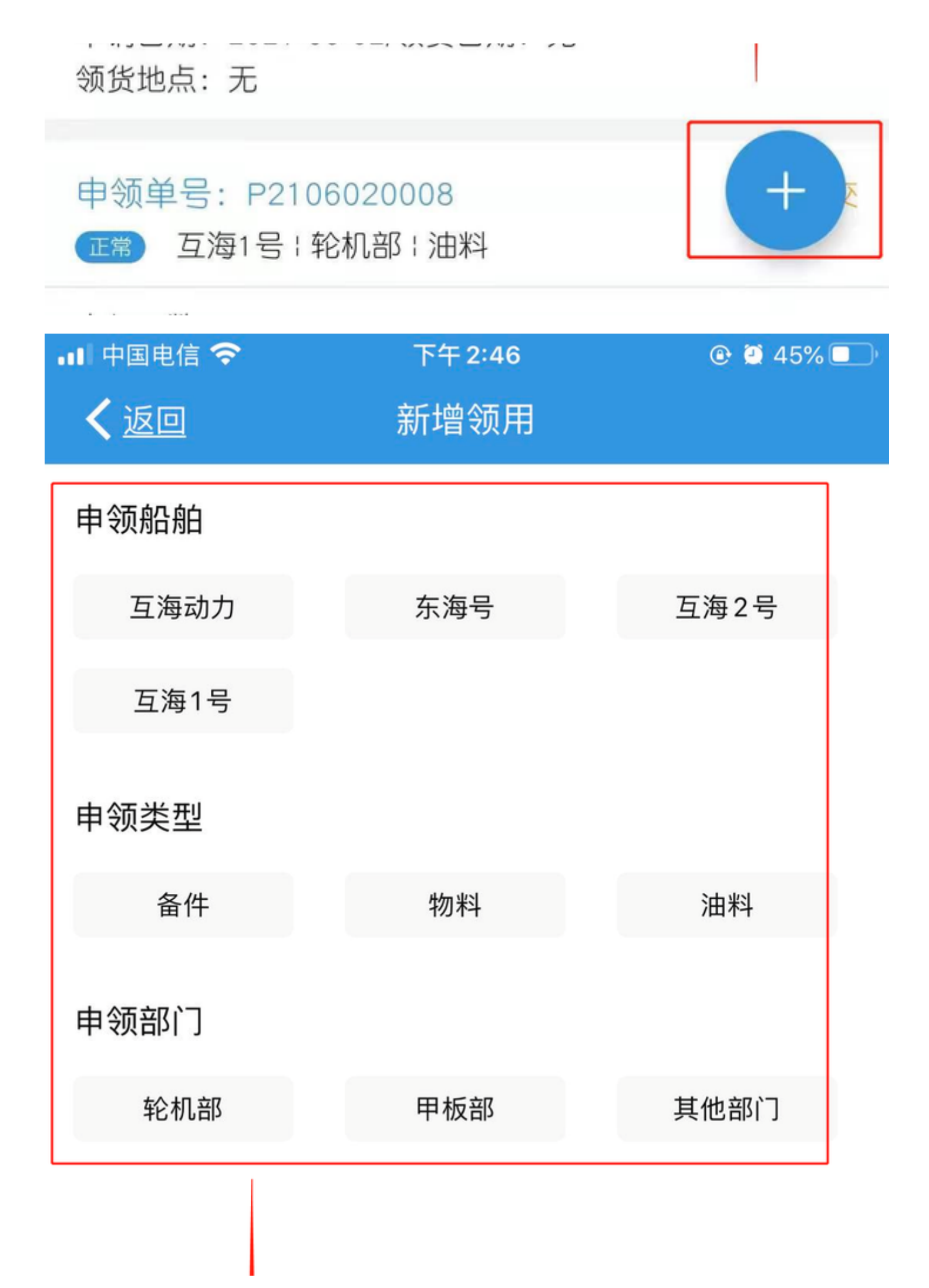

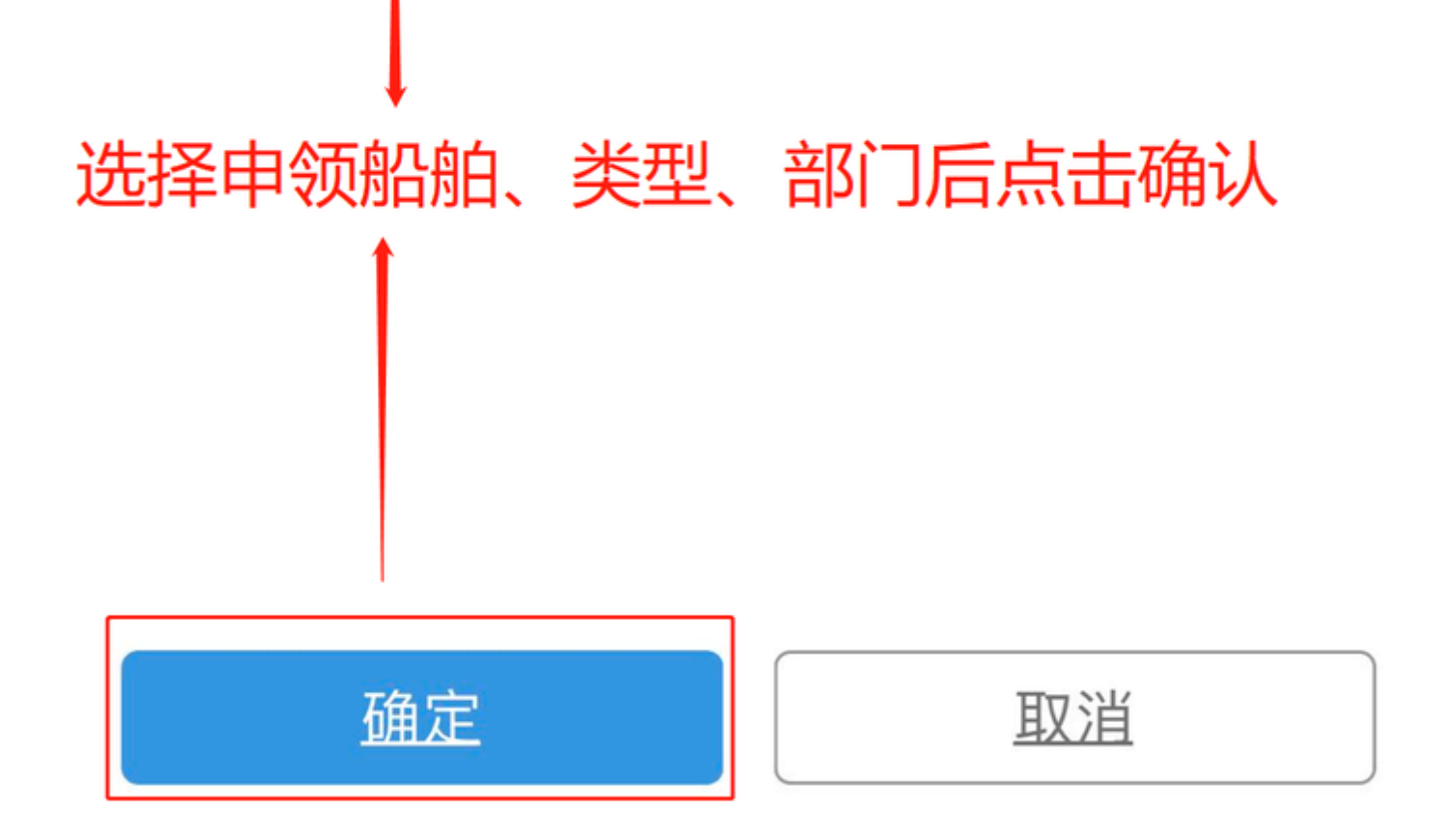

以备件为例(物料、油料界面一样),通过筛选键或搜索框找到目标领用备件,然后点击"+选择申 领",填写申领数量,如有备注和附件就加上,点击确认。

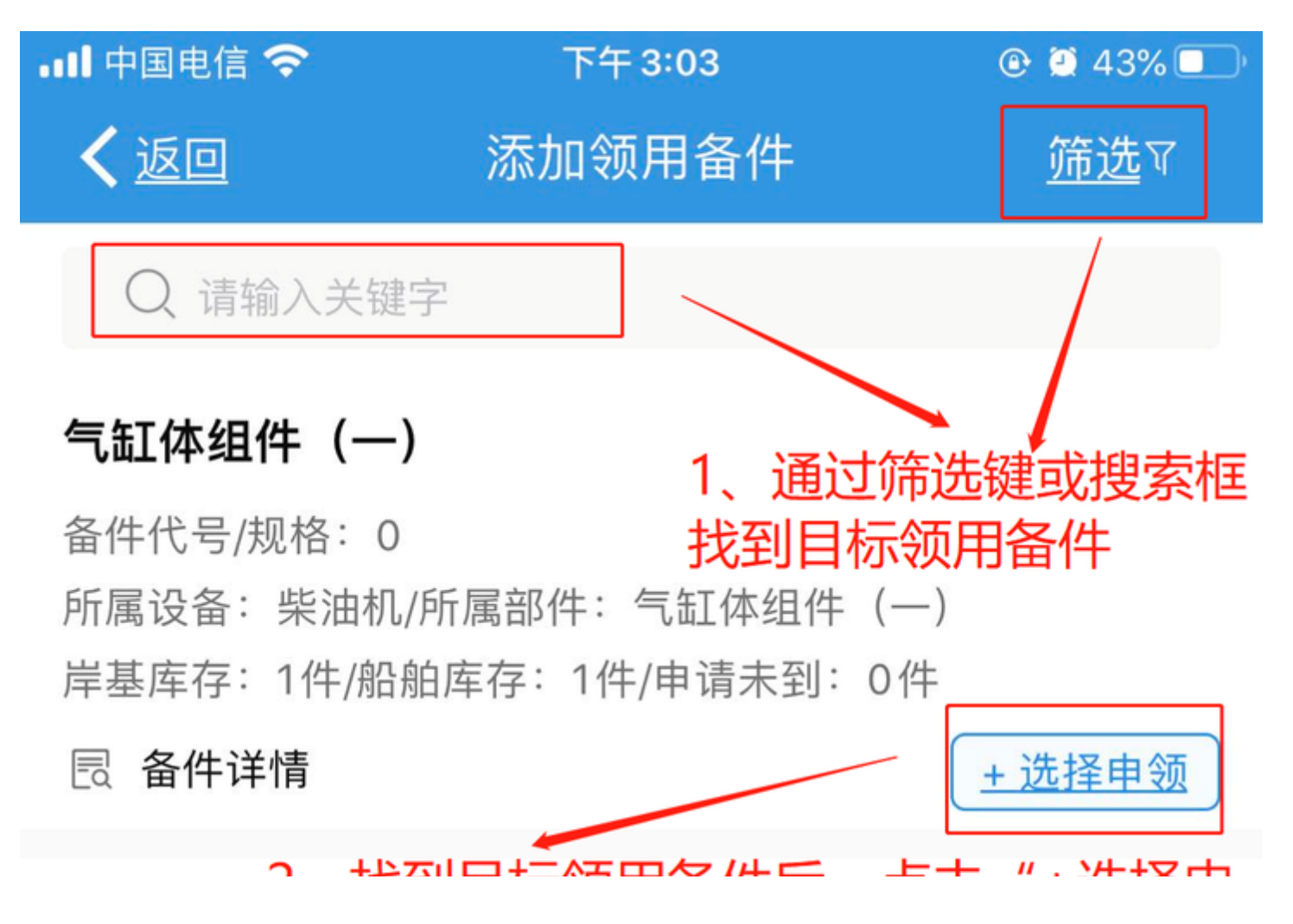

## 2、找到日怀视用备件后, 只击 + 选择中 缸头螺母 领"

+ 选择申领

+ 选择申领

已诜

备件代号/规格:195-01001 所属设备:柴油机/所属部件:气缸体组件(一) 岸基库存:1件/船舶库存:0件/申请未到:0件

### 🗟 备件详情

## 缸头垫片

备件代号/规格:1100A2-01002 所属设备:柴油机/所属部件:气缸体组件(一) 岸基库存:1件/船舶库存:0件/申请未到:0件

🗟 备件详情

## 喷油螺杆式空压机

备件代号/规格:GA11 所属设备:空压机/所属部件:喷油螺杆式空压机 岸基库存:2件/船舶库存:0件/申请未到:0件

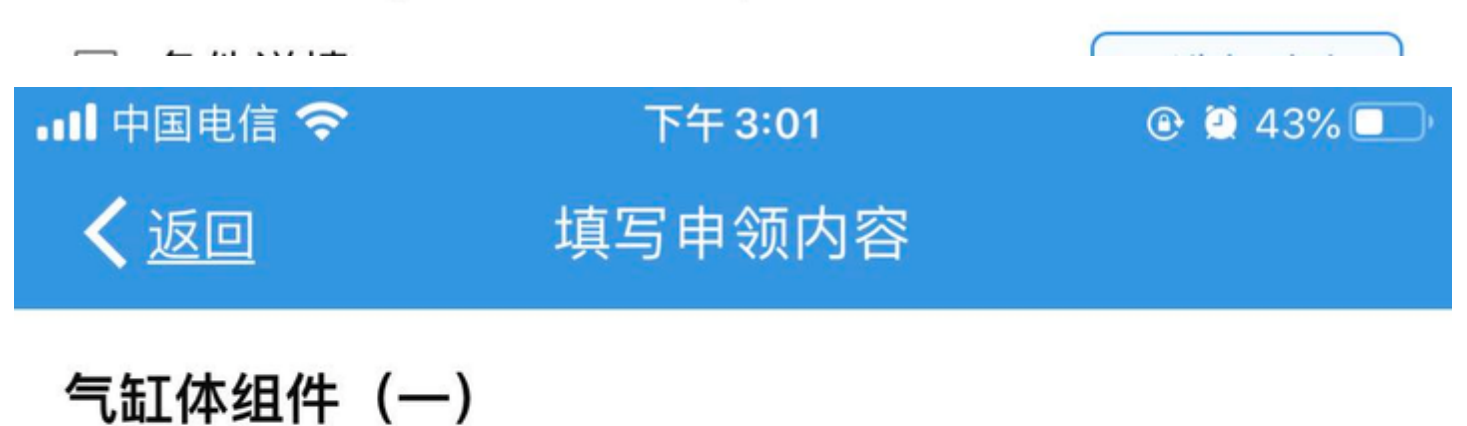

备件代号/规格:0

所属设备: 柴油机/所属部件: 气缸体组件(一) 设备型号: S1100A2N 设备厂商:常柴 岸基库存(件) 1 请填写申领数量 \*申领数量(件) 申领备注 请填写申领备注 上传附件 相关附件 1、填写申领数量,如有备注和附件就加上 2、点击确认 确定 取消

点击"已选"键,进入库存申领详情界面,此界面可以继续添加申领项,还可以对已选择的申领项进 行编辑和删除操作,确定申领项后,点击"提交审核"。

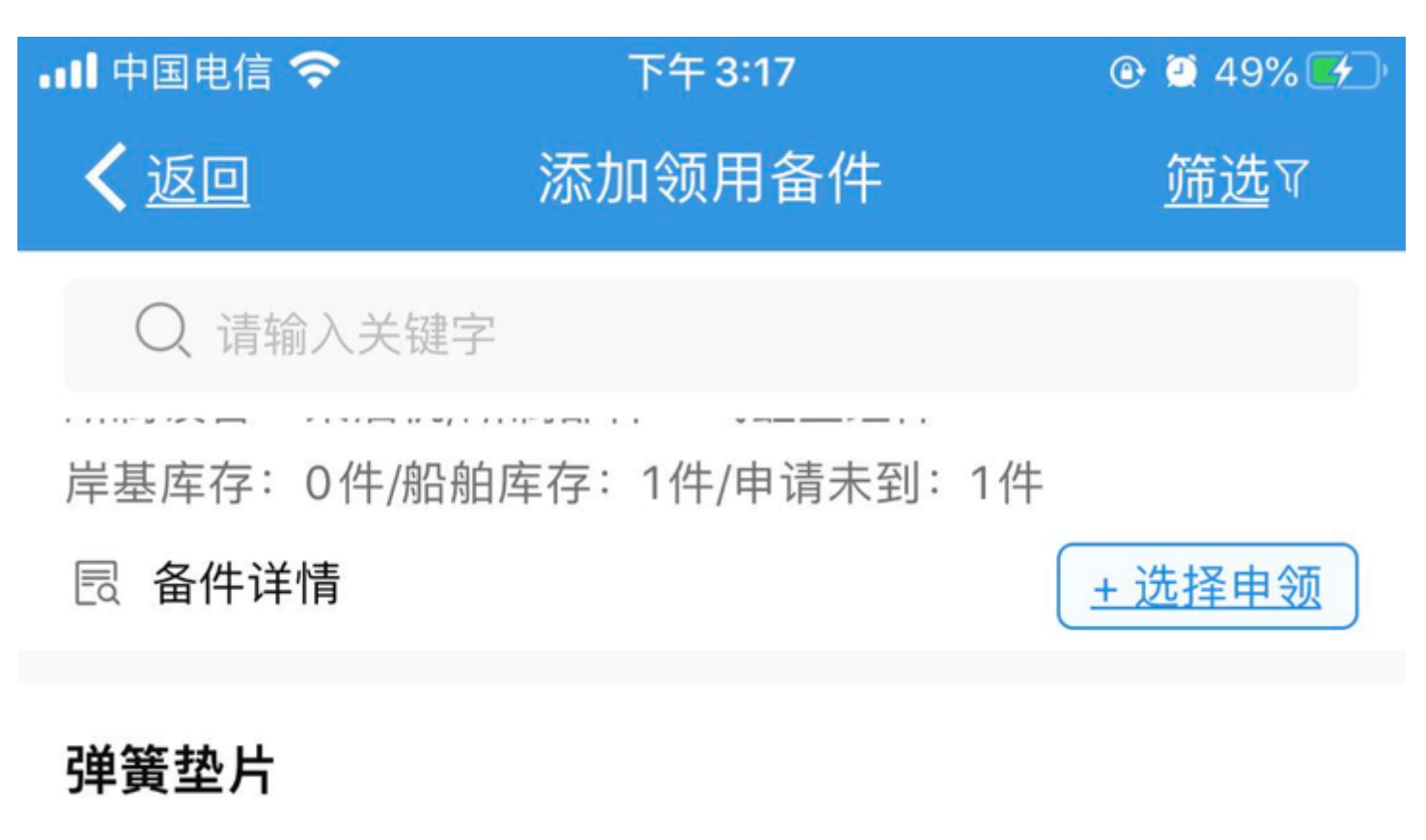

备件代号/规格:GB93-87 10 所属设备:柴油机/所属部件:气缸盖组件 岸基库存:1件/船舶库存:0件/申请未到:0件

□ 备件详情

## 气缸体组件(一)

备件代号/规格:0 所属设备:柴油机/所属部件:气缸体组件(一) 岸基库存:1件/船舶库存:1件/申请未到:0件

### 🗟 备件详情

缸头螺母

已添加:1

+ 选择申领

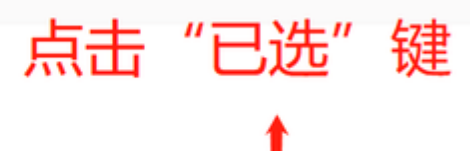

备件代号/规格:195-01001 所属设备:柴油机/所属部件:气缸体组件(一) 岸基库存:1件/船舶库存:0件/申请未到:0件

🗟 备件详情

缸头垫片

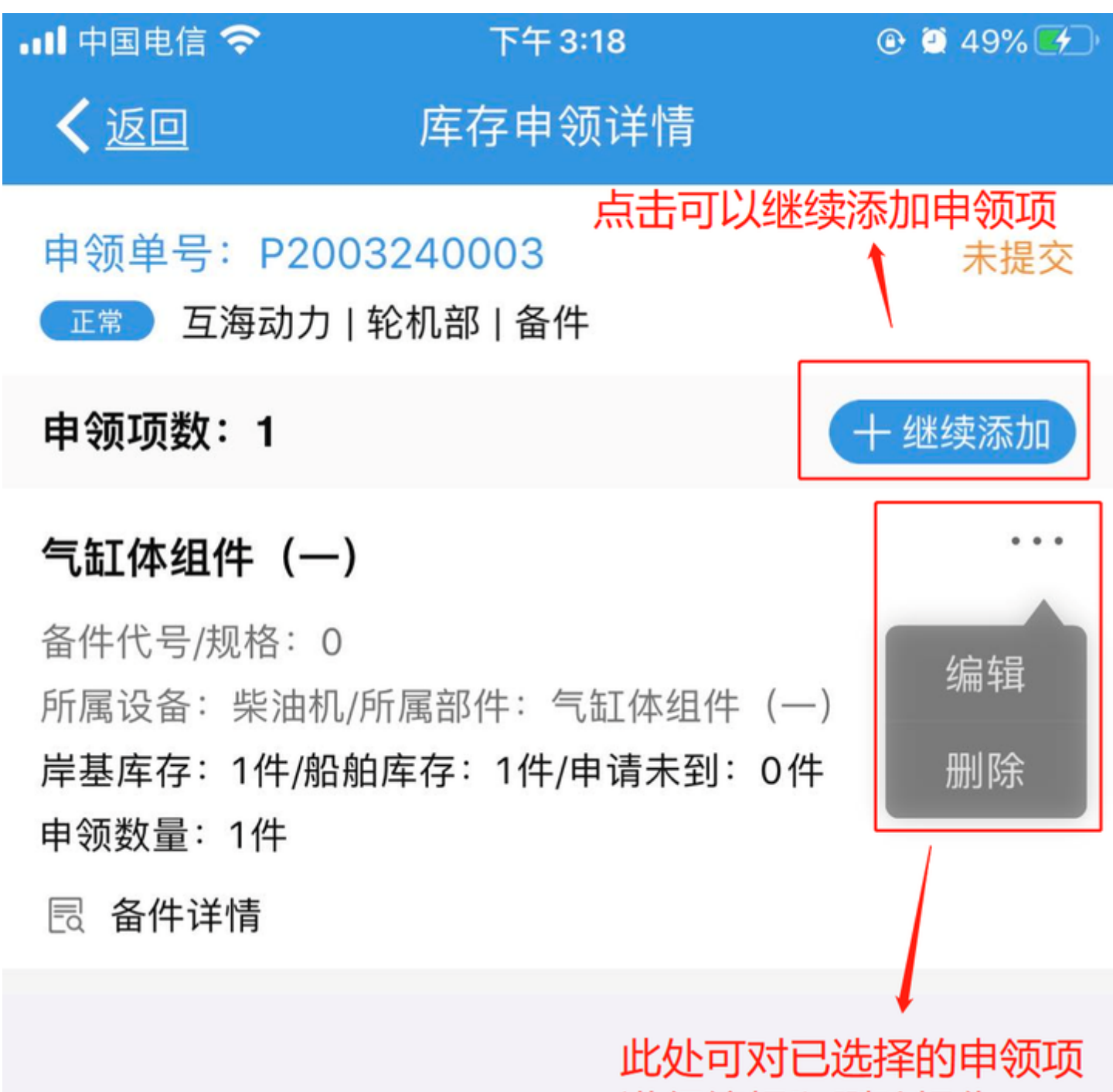

进行编辑和删除操作

<u>+ </u>选

已选

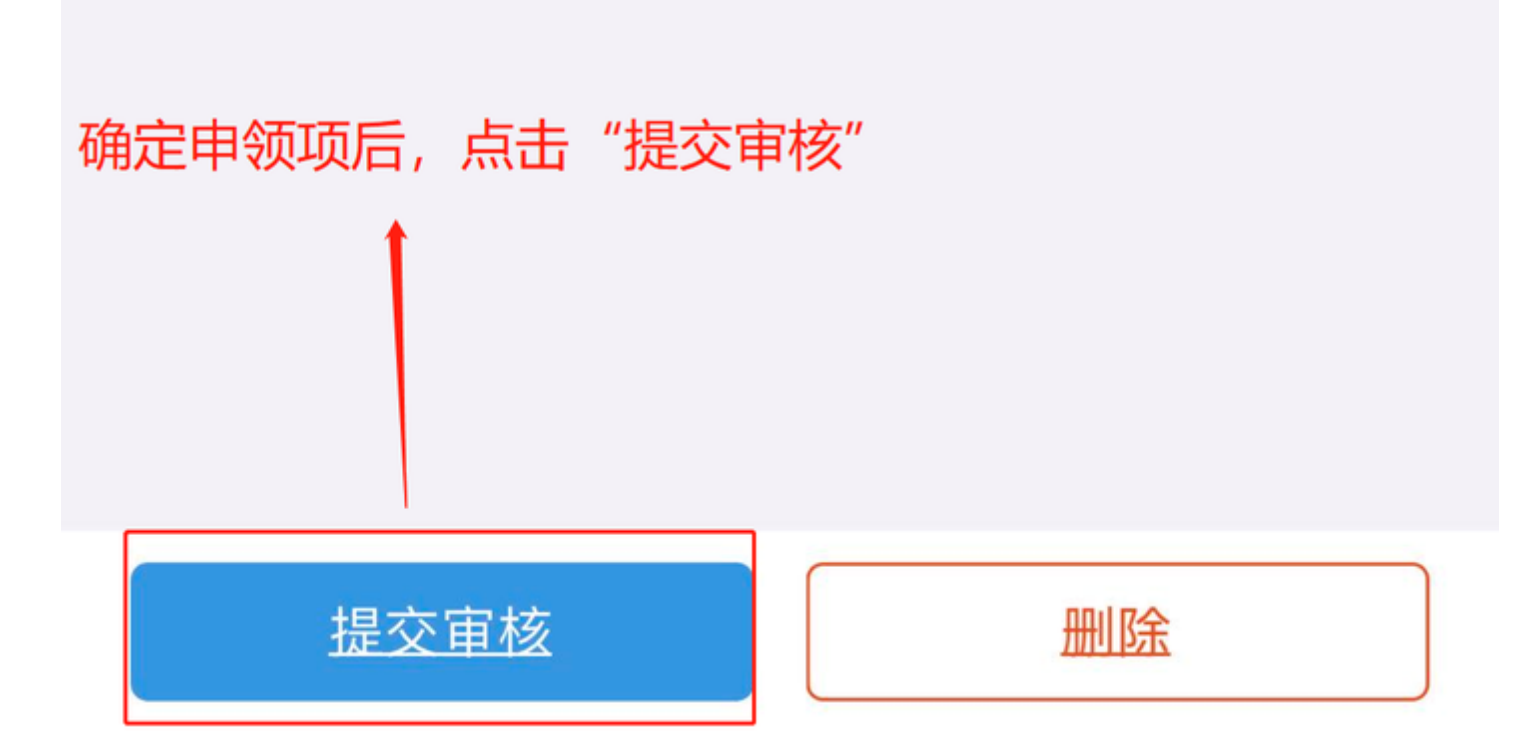

按要求填入相关信息后,点击确认,即进入下一步审批流程。

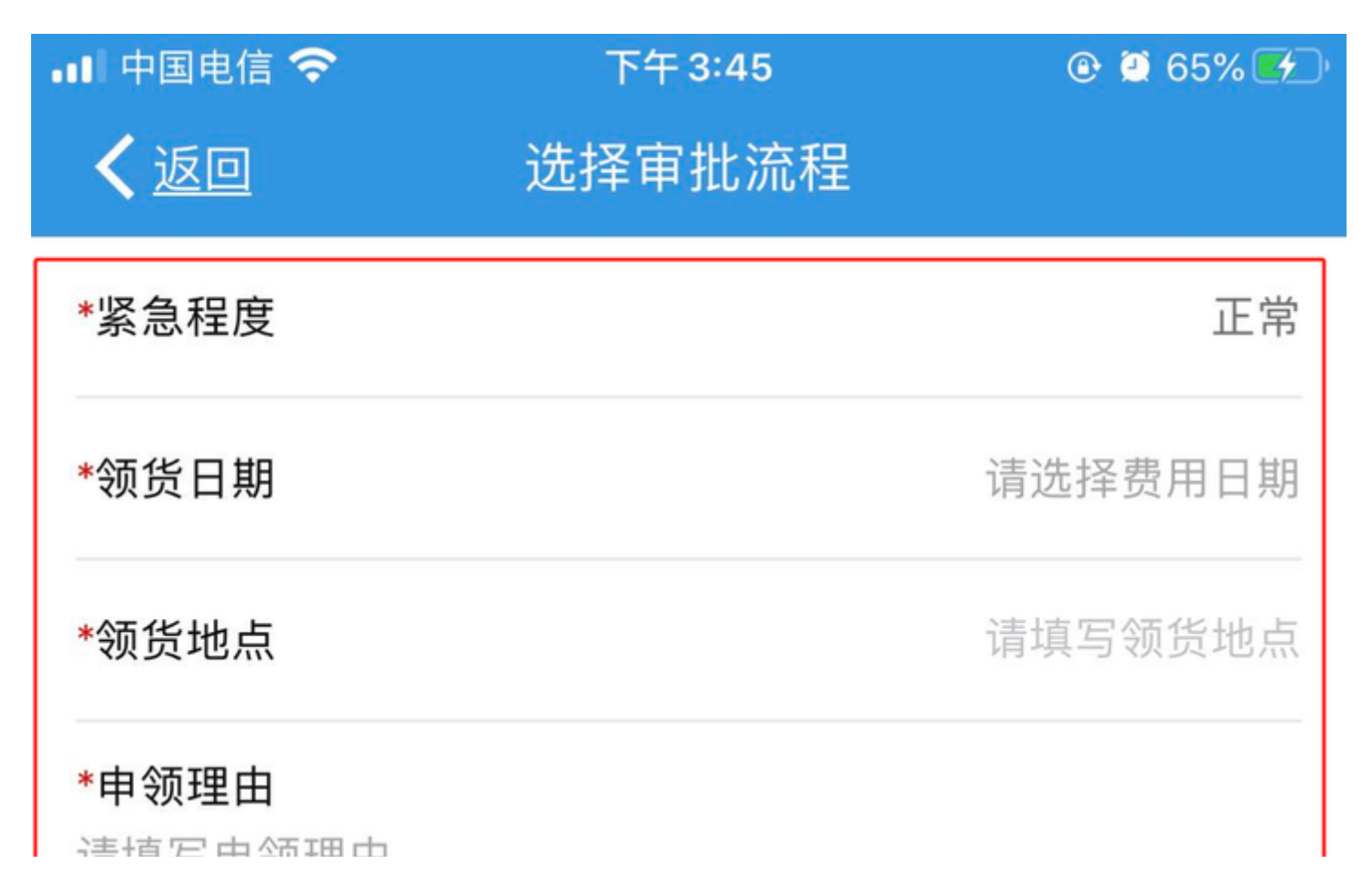

## \*审批流程

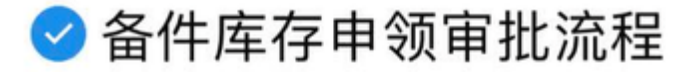

# 1、按要求填入相关信息

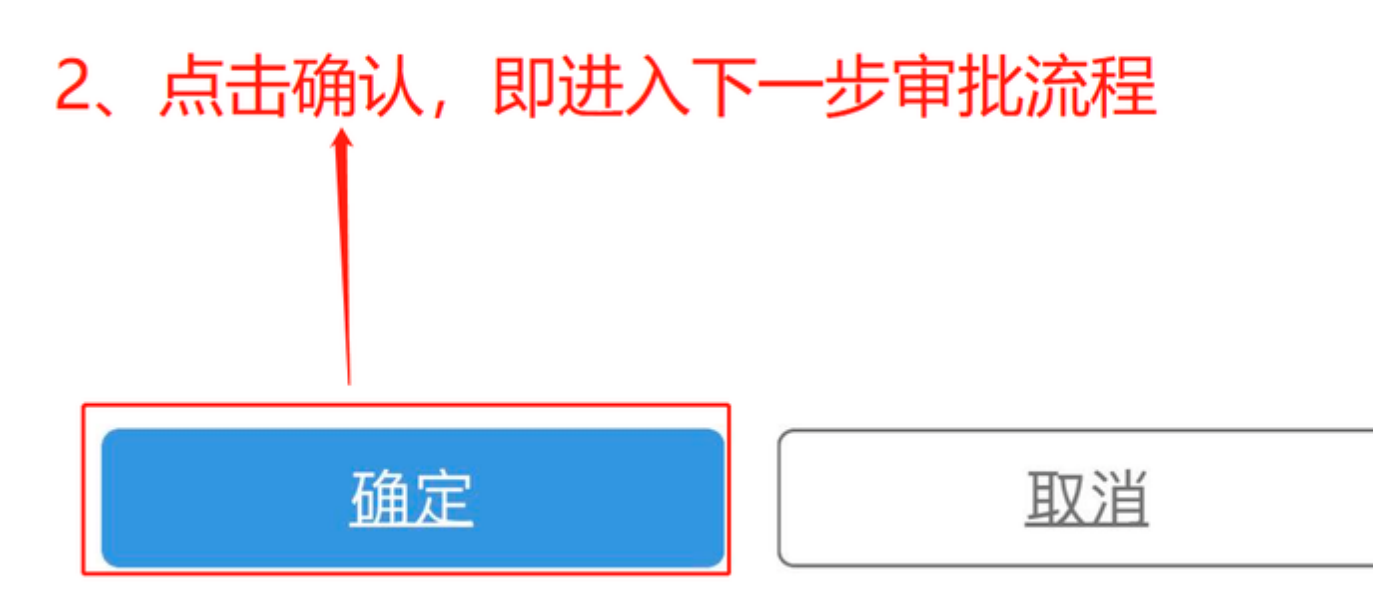